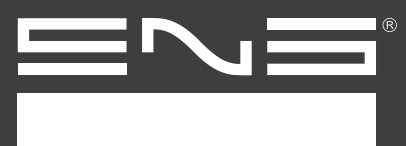

1 - Para criarmos pacotes de instalação/desinstalação e licença, precisamos fazer o download da aplicação CCPLauncher através do admincosole.adobe.com. Na pagina principal clique no menu "produtos", como destacado na imagem abaixo, e em seguida em "como implantar dispositivo"

| Admin Console Visão geral                                                            | Produtos Usuários Pacotes Conta Configurações Suporte | UNILESTE-UBEC 🏲 🌲 🕥                                     |
|--------------------------------------------------------------------------------------|-------------------------------------------------------|---------------------------------------------------------|
| Likenças de dispositivos<br>CREATIVE CLOUD TODOS OS APPS<br>DISPOSITIVOS DESATIVADOS | Creative Cloud Todos os Apps<br>Detalhes              | 38 / 45<br>UCENÇAS                                      |
|                                                                                      | Todos os dispositivos Pagamento necessário            |                                                         |
|                                                                                      | P Pesquisor                                           | Como Implantar dispositivos                             |
|                                                                                      | □ NOME                                                | EXPIRA EM #                                             |
|                                                                                      | □                                                     | 23 de março de 2018                                     |
|                                                                                      | 1BIIhas065194                                         | 23 de março de 2018                                     |
|                                                                                      | L IE103069007                                         | 23 de março de 2018                                     |
|                                                                                      | □                                                     | 23 de março de 2018                                     |
|                                                                                      | □                                                     | 23 de março de 2018                                     |
|                                                                                      | □                                                     | 23 de março de 2018                                     |
|                                                                                      | □                                                     | 23 de março de 2018                                     |
|                                                                                      | □ □ 1F103069393E                                      | 23 de marco de 2018 🔹                                   |
| Termos de uso Privacidade Cookies Idi                                                | ioma: Português                                       | © 2018 Adobe Systems Incorporated. All Rights Reserved. |

**2** - Na nova janela, escolha qual opção de download você precisa efetuar. É importante resaltar que para efetuar instalações em dispositivos MAC/IOS, esse procedimento deve ser efetuado no próprio dispositivo.

| Implantação de licenças de dispositivos |                                                                                                    |  |  |  |
|-----------------------------------------|----------------------------------------------------------------------------------------------------|--|--|--|
|                                         | A Adobe Creative Cloud Packager facilita a criação de pacotes com produtos e atualizações da Creative Cloud e a implantação dos pacotes em computadores da empresa.<br>Assista ao vídeo<br>Etapa 1<br>Baixe a Creative Cloud Packager para Mac ou Windows, dependendo do sistema operacional. Você poderá planejar e criar pacotes.<br>Creative Cloud Packager<br>Para Mac<br>Para Mac<br>Para PC<br>Etapa 2<br>Depois que o pacote é criado, baixe-o em seu computador e copie o arquivo .pkg ou .msi resultante no computador do usuário. Clique duas vezes para instalá-lo. Você pode também usar uma ferramenta de implantação de terceiros se necessário.<br>Etapa 3<br>Após o término da instalação, qualquer usuário atribuído ao computador poderá iniciar aplicativos. Os usuários poderão fazer logon na sua conta pessoal da Creative Cloud para acessar serviços específicos se tiverem privilégios de acesso no dispositivo. |  |  |  |
|                                         |                                                                                                    |  |  |  |

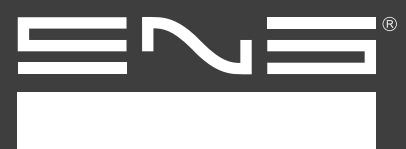

**3** - Assim que o download for concluído, inicie a aplicação e aguarde o download dos packages. Essa etapa pode levar alguns minutos dependendo da velocidade da internet.

| Creative Cloud Packager            | ×    |
|------------------------------------|------|
| Baixando a Creative Cloud Packager |      |
|                                    |      |
|                                    |      |
|                                    | Sair |
|                                    | Sair |

4 - (1) Na tela inicial faça login com sua adobe ID, (2) em sequencia leia e aceite os termos de contrato de usuário. (3) Na tela de seleção de produtos, selecione o tipo relacionado ao seu cadastro, Equipe/Educação ou Empresas. (4) Em seguida aguarde o instalador iniciar as opções de instalação.

| Creative Cloud Packager                                                                                                    | – 🗆 X                                                                                                    | Creative Cloud Packag | ger                                                                                                    | – 🗆 ×      |
|----------------------------------------------------------------------------------------------------|----------------------------------------------------------------------------------------------------|-----------------------|----------------------------------------------------------------------------------------------------|------------|
|                                                                                                    |                                                                                                    |                       |                                                                                                    |            |
| Adobe                                                                                                    |                                                                                                    | Adobe                 |                                                                                                    |            |
| Contrato de licenca de software da                                                                                                    | Adobe <sup>(2)</sup>                                                                                                    | Selecione o produ     | ito que você comprou:                                                                                                | (3)        |
| Português (Brasil) 👻                                                                                                    |                                                                                                    | F                     |                                                                                                    |            |
| -                                                                                                    | A                                                                                                    |                       | Creative Claud and a minute                                                                                          |            |
| ADOBE                                                                                                    | I                                                                                                    |                       |                                                                                                    |            |
| Contrato de licenca de software                                                                                                    |                                                                                                    |                       | Creative Cloud para educação                                                                                         |            |
|                                                                                                    |                                                                                                    |                       |                                                                                                    |            |
| LEIA ESTE CONTRATO COM ATENÇÃO. AO COPIAR, INSTALAR OU UTILIZAR TOD<br>VOCÊ (DORAWANTE DENOMINADO "CULENTE") ACEITA TODOS OS TERMOS E COM<br>INCLUINDO, SEM LIMITAÇÃO, AS DISPOSIÇÕES SOBRE RESTRIÇÕES DE LICENÇA, I<br>NAS SEÇÕES 6 E 7. LIMITAÇÃO DE RESPONSABILIDADE, NA SEÇÃO 8, E AS DISPOSI<br>SEÇÃO 16. O CLIENTE CONCORDA QUE ESTE CONTRATO E EQUIVALENTE A UM C'<br>ASSINADO, ESTE CONTRATO VINCULA O CLIENTE. CASO NÃO CONCORDE COM (<br>CLIENTE NÃO PODERÁ UTILIZAR O SOFTWARE. | O OU PARTE DESTE SOFTWARE,<br>DIIÇÕES DESTE CONTRATO,<br>VA SEÇÃO 4, GARANTIA LIMITADA,<br>ÇÕES E EXCEÇÕES ESPECIFICAS, NA<br>ONTRATO ESCRITO E POR ELE<br>DS TERMOS DESTE CONTRATO, O |                       | Creative Cloud para empresas<br>(Enterprise Term License Agreement)<br>Aplicativos de desktop da Creative Cloud para | a educação |
| O cliente pode ter outro contrato escrito diretamente com a Adobe (p. ex., um cor<br>complemente ou substitua todo ou parte deste contrato. O Software será LICENCI/<br>somente conforme os termos deste contrato. A utilização de alguns materiais e ser<br>incluídos ou acessados através do software pode estar sujeita a termos e condiçõe<br>não-Adobe estão disponíveis em <u>http://www.adobe.com/go/thirdparty br</u> .                                                            | ntrato de licença de volume) que<br>ADO, NÃO COMERCIALIZADO,<br>viços Adobe e outros não-Adobe<br>adicionais. Avisos sobre materiais                                                   |                       | (Education Enterprise Agreement)<br>Aplicativos de desktop da Creative Cloud para                                    | a governo  |
|                                                                                                    |                                                                                                    | Sair                  |                                                                                                    |            |
|                                                                                                    | Sair Aceitar                                                                                                    |                       |                                                                                                    |            |
|                                                                                                    |                                                                                                    |                       |                                                                                                    |            |
| Creative Cloud Pack                                                                                                    | tager                                                                                                    |                       | - 🗆 ×                                                                                                    |            |
| 7.5                                                                                                    |                                                                                                    |                       |                                                                                                    |            |
| Adobe                                                                                                    |                                                                                                    |                       | (4)                                                                                                    |            |
|                                                                                                    |                                                                                                    |                       | m-vindo(a), Marcelo 👻                                                                                                |            |
|                                                                                                    |                                                                                                    |                       |                                                                                                    |            |
|                                                                                                    |                                                                                                    |                       |                                                                                                    |            |
| 6                                                                                                    |                                                                                                    |                       | s mais recentes. Você                                                                                                |            |
|                                                                                                    |                                                                                                    |                       | indo somente                                                                                                    |            |
|                                                                                                    |                                                                                                    |                       |                                                                                                    |            |
| Inici                                                                                                    | alizando a Creative Cloud Packager.                                                                                                    | isso pode demorar alg | guns segundos                                                                                                    |            |
|                                                                                                    | えん                                                                                                    |                       |                                                                                                    |            |
|                                                                                                    |                                                                                                    |                       |                                                                                                    |            |
|                                                                                                    |                                                                                                    |                       |                                                                                                    |            |
|                                                                                                    |                                                                                                    |                       | existente ou a                                                                                                    |            |
|                                                                                                    |                                                                                                    |                       |                                                                                                    |            |
|                                                                                                    |                                                                                                    |                       |                                                                                                    |            |
|                                                                                                    |                                                                                                    |                       |                                                                                                    |            |
|                                                                                                    |                                                                                                    |                       |                                                                                                    |            |
| Sair                                                                                                    |                                                                                                    |                       |                                                                                                    |            |
|                                                                                                    |                                                                                                    |                       |                                                                                                    |            |
|                                                                                                    |                                                                                                    |                       |                                                                                                    |            |

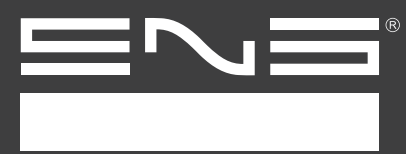

### 5 - Opções de packages

**CCPLauncher** 

licença dispositivo (device)

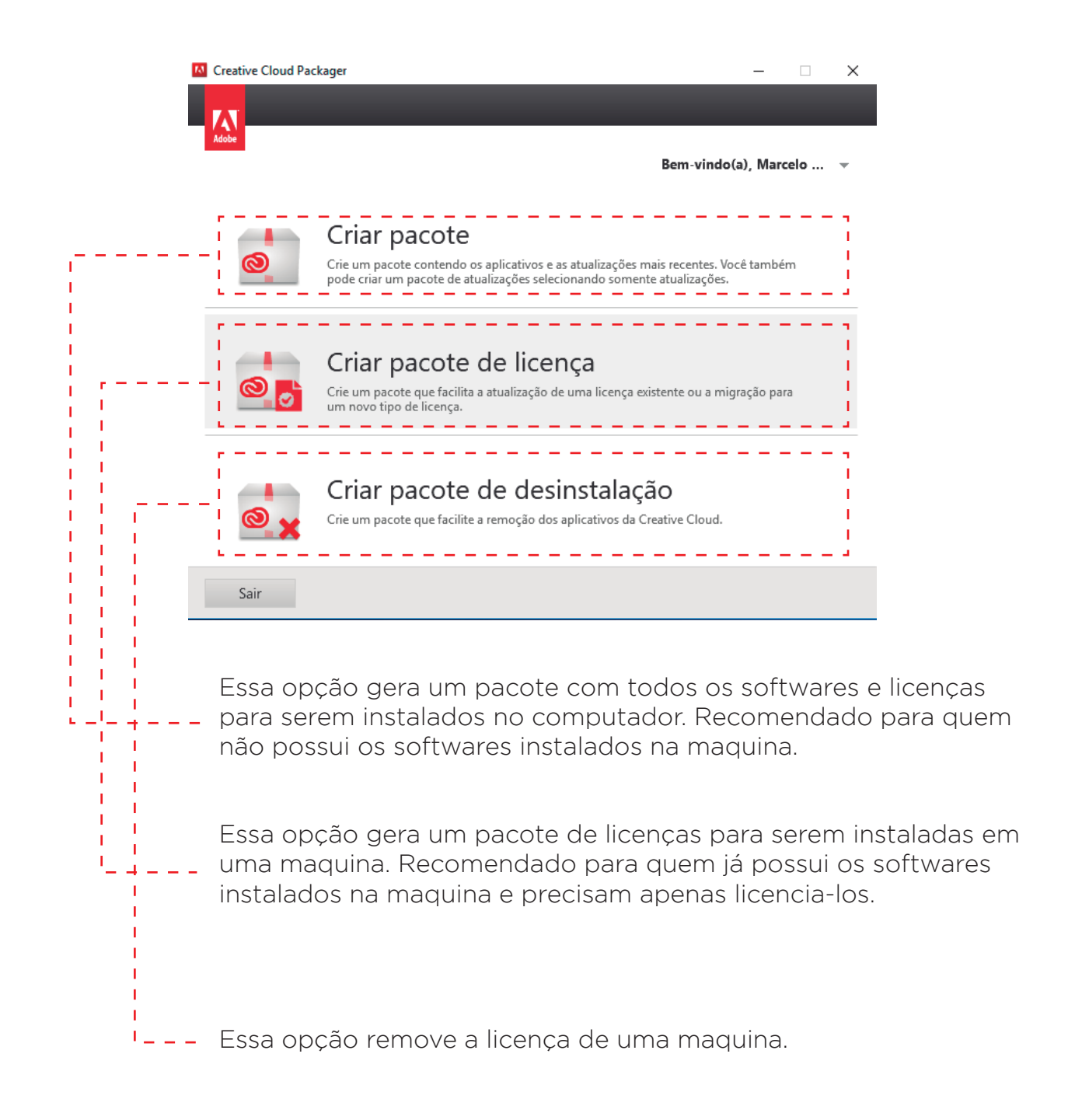

# **CCPLauncher** licença dispositivo (device)

**Tutorial** 

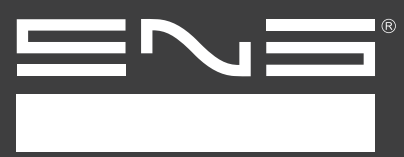

## 6 - Pacote completo (caso precise apenas da serialização pule para etapa 8)

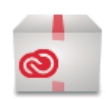

#### Criar pacote

Crie um pacote contendo os aplicativos e as atualizações mais recentes. Você também pode criar um pacote de atualizações selecionando somente atualizações.

Para instalações do pacote completo (softwares + licenças), precisamos seguir os seguintes passos:

- 1 Dê um nome para o pacote;
- 2 Escolha um local do computador para salvar;
- 3 Em tipo de licença selecione "Licença de dispositivo";
- 4 Escolha o tipo de pacote de acordo com sistema operacional (windows 32 ou 64 bits)
- 5 Em grupo de instalação selecione os softwares que serão instalados e licenciados;
- 6 Desmarque a opção "Aplicativo Creative Cloud desktop";
- 7 Clique em "alterar" para configurar as opções do pacote;

| Creative Cloud Packager                                                                                        | -                                              |       | ×   |
|----------------------------------------------------------------------------------------------------|------------------------------------------------|-------|-----|
| Adobe                                                                                                    |                                                |       |     |
| Detalhes do pacote                                                                                             |                                                |       |     |
| Nome do pacote: (1)                                                                                            | i Salvar em:                                   |       | (2) |
| Tipo de licença:       (3)         Licença de dispositivo       •                                              | <b>32 bits/64 bits:</b><br>Pacote de 64 bits   |       | (4) |
| L                                                                                                    | <b>Grupo de implantação:</b> (5)<br>Selecionar |       |     |
| Aplicativo Creative Cloud desktop 🛈                                                                            | (6)                                            |       |     |
| <ul> <li>Mostrar aplicativos e atualizações pelo paine</li> <li>Privilégios elevados <sup>(1)</sup></li> </ul> | Aplicativos                                    |       |     |
| Configurações do pacote: Configurações personali                                                               | zadas (Alterar) (7)                            |       |     |
|                                                                                                    | Voltar                                         | Avanç | ar  |

**CCPLauncher** licença dispositivo (device)

**Tutorial** 

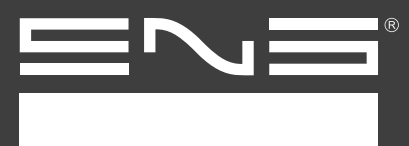

7 - Ao clicar em "alterar" na tela anterior, as configurações avançadas irão surgir. Precisamos marcar a primeira opção na área de "comportamento do Adobe Update Manager". Essa opção garante que o usuário não possa atualizar o software. Também dispensa a necessidade do Creative Cloud desktop instalado na maquina, o que previne futuros problemas, pois o usuário pode acidentalmente logar com seu adobe ID e trocar a licença para de dispositivo para nomeada, fazendo com que o software perca sua licença e precise ser serializado novamente.

Não há necessidade de modificar as outras opções dessa tela.

| 10 | Creative Cloud Packager                                                                                                    | _        |         | $\times$ |
|----|----------------------------------------------------------------------------------------------------|----------|---------|----------|
|    |                                                                                                    |          |         |          |
|    | Configurações avançadas                                                                                                    |          |         | 1        |
|    | Redefini                                                                                                    | r para p | adrões  |          |
|    | Comportamento do Adobe Update Manager                                                                                                    |          |         |          |
|    | <ul> <li>O Adobe Update Manager está desativado (o profissional de TI gerencia a dis de atualizações)</li> <li>Os usuários administradores atualizam pelo Adobe Update Manager</li> <li>Os e o servidor interno de atualizações</li> <li>Remote Update Manager ()</li> <li>Ativar a implantação do Remote Update Manager</li> </ul> | tribuiçã |         |          |
|    | Local da instalação                                                                                                    |          |         |          |
|    | <ul> <li>Implantar no diretório do aplicativo padrão</li> <li>Especificar diretório durante implantação</li> <li>Especificar diretório:</li> </ul>                                                                                                    |          |         |          |
|    | Cancelar                                                                                                    | S        | alvar   |          |
|    | Voltar                                                                                                    |          | Avançar |          |

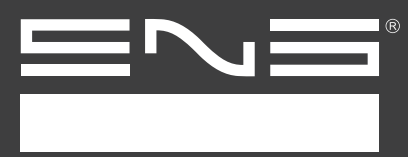

#### 8 - Pacote de licença

CCPLauncher

licença dispositivo (device)

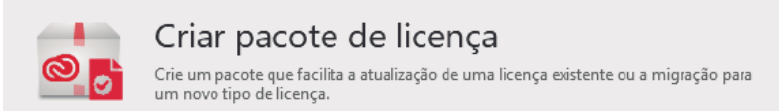

Após escolher qual tipo de pacote (Licença/pacote completo), de um nome para o package e escolha um local do seu computador para salvar. Em "tipo de licença", selecione o tipo de licença disponível na sua conta. Na opção "Grupo de implantação", podemos selecionar os softwares que serão instalados/licenciados. Após preencher e selecionar os campos corretamente, clique em "Criar". A aplicação irá gerar um instalador, basta roda-lo na maquina que ira receber a licença/softwares.

| Creative Cloud Packager  |                       | _ | × |
|--------------------------|-----------------------|---|---|
|                          |                       |   |   |
| Adobe                    |                       |   |   |
| Detalhes do pacote       |                       |   |   |
| Nome do pacote:          | Salvar em:            |   |   |
| tutorial                 |                       |   | = |
| Tipo de licença:         | Grupo de implantação: |   |   |
| Licença de dispositivo 👻 | Selecionar            |   |   |

|  | Voltar | Criar |
|--|--------|-------|
|--|--------|-------|